# Maksaminen on sujuvaa kun tilaat e-laskun

Sari Haapamäki | tiedottaja

Postin kulku ei aina onnistu 2-3 arkipäivässä, joten toisinaan lasku saattaa tulla perille niin, että eräpäivä on jo ovella. Kun tilaat laskun e-laskuna verkkopankkiisi, lasku on aina ajallaan perillä. E-laskun tilaamalla säästät Metsänhoitoyhdistys Keski-Suomen paperilaskuille tulevan 5 euron laskutuslisän.

### TILAA MHY KESKI-SUOMEN E-LASKU

- 1. Etsi edellinen paperilaskusi.
- 2. Kirjaudu verkkopankkiisi.
- 3. Valitse e-laskut ja tilaa e-laskuja.

4. Etsi Metsänhoitoyhdistys Keski-Suomi ry laskuttajaluettelosta ja lisää meidät laskuttajaksi. Syötä edellisestä laskustasi tunnisteeksi asiakasnumerosi. Löydät sen laskun yläosasta.

5. Saat jatkossa laskut suoraan omaan verkkopankkiisi hyväksyttäväksi. Laskut jäävät talteen omaan verkkopankkiisi.

| Tilaa e-laskuja 🕸 🗈                                                                             |                    |
|-------------------------------------------------------------------------------------------------|--------------------|
| Hae laskuttajaa nimellä, Y-tunnuksella tai tilinumerolla.<br>Metsänhoitoyhdistys Keski-Suomi ry | Q Hae              |
| Valitse tilattava e-lasku.                                                                      | Hakutuloksia 1 kpl |
| Metsänhoitoyhdistys Keski-Suomi ry Lasku                                                        |                    |
| Keskeytā                                                                                        | Jatka              |

Vinkki: e-lasku on helppo tilata samalla kun maksat verkkopankissa saamaasi paperilaskua.

## Myös jäsenmaksun saat nyt e-laskuna: Huom! Tilaa laskuttajalta MTK/Mhy jäsenmaksut

### TILAA JÄSENMAKSU E-LASKUNA

1. Etsi edellinen paperinen jäsenmaksulaskusi.

- 2. Kirjaudu verkkopankkiisi.
- 3. Valitse e-laskut ja tilaa e-laskuja.

4. Etsi "MTK/Mhy jäsenmaksut" laskuttajaluettelosta ja lisää laskuttajaksi. Syötä edellisestä jäsenmaksulaskustasi tunnisteeksi 12-numeroinen viitenumero laskun alaosasta.

5. Saat jatkossa laskut suoraan omaan verkkopankkiisi hyväksyttäväksi. Laskut jäävät talteen omaan verkkopankkiisi.

### TILAA JÄSENMAKSU SÄHKÖPOSTIIN

Sähköpostilaskun pystyy valitsemaan kun kirjautuu Oivaportaaliin ja omissa tiedoissa vaihtaa laskutustavan.

Kirjaudu osoitteessa: https://oiva.crmieportal.com/login

- 1. Valitse omat tiedot
- 2. Valitse tilan/yrityksen tiedot
- 3. Valitse "muokkaa"
- 4. Valitse laskun toimitustapa, täytä sähköpostisi ja tallenna

Tilaa e-laskuja 🕸 🗈

| MTK    |                                                      |                    | Q Hae |
|--------|------------------------------------------------------|--------------------|-------|
| alitse | iilattava e-lasku.                                   | Hakutuloksia 2 kpl |       |
| ۲      | MTK/Mhy JÄSENMAKSUT                                  | Jäsenmaksu         |       |
| 0      | Maa- ja Metsätaloustuottajain Keskusliitto<br>MTK ry | Tilauslasku        |       |

Vinkki: e-lasku on helppo tilata samalla kun maksat verkkopankissa saamaasi paperilaskua.

| Sähköposti            | ~                                                          |
|-----------------------|------------------------------------------------------------|
| Kirje<br>Sähköposti   |                                                            |
| E-Lasku<br>Ei valittu |                                                            |
|                       |                                                            |
|                       | Sähköposti<br>Kirje<br>Sähköposti<br>E-Lasku<br>Ei valittu |